# Utilisation galerie nextgen

# Notions générales

#### Galeries

#### Une galerie comprend des images.

Pour créer une galerie ou ajouter des images *Galerie > Ajouter une galerie/des images* :

| Yes you can sort photo                                   | os in Next 🗙 🔬 Ajouter une Galerie / des Images 🗙                                                                  | 🙀 Société d'Histoire Naturelle du Pi 🗴 🛛 🎪 Les Lépidoptères   Société d'Histi 🗴 🛛 🙀 Liste des papillons de jour (Rhop. 🗴 🛛 🎇 MOOC Herbes Folles: Séquenc                        |
|----------------------------------------------------------|----------------------------------------------------------------------------------------------------|----------------------------------------------------------------------------------------------------|
| ← → C ③ No                                               | on sécurisé   shnpr.florefaunealpes.eu/wp-admin/admir                                                              | .php?page=ngg_addgallery                                                                                                    |
| Applications   🎯 FU                                      | SEAU HORAIRE & 🗌 🧧 Formation ARH 🗧 Botanique 🤇                                                                     | Google Livres 🛛 🔬 Tableau de bord « Son 👩 Encyclopédisque - En 🗋 Calendrier grégorien 🐧 Ephemeride.com : Jon 🛐 Google Agenda - jan                                              |
| 🔞 🏠 Société d'Histoire N                                 | Naturelle du Pay 📮 0 🕂 Créer Supprimer le Cache Gal                                                                | erie                                                                                                    |
| <ul><li>ableau de bord</li><li>★ Articles</li></ul>      | Hey sh_admin, you've created 11 NextGEN galleries! Awesome<br>Ok. you deserve it   Nope_maybe later   Lalready did | ! Could I ask you to give us a 5-star rating really quickly on WordPress.org? It helps other WordPress users and motivates us to keep improving. You can also just send us feed |
| 91 Médias                                                |                                                                                                    |                                                                                                    |
| Galerie Vue Générale Aiouter une Galerie /               | () AJOUTER UNE GALERIE / DES                                                                                       | IMAGES                                                                                                    |
| des Images<br>Gestion des Galeries<br>Gestion des Albums | 善 TELECHARGER DES IMAGES                                                                                           | TÉLÉCHARGER DES IMAGES                                                                                                    |
| Gestion des Mots-Clés<br>Image Optimization              | 후 IMPORT FROM MEDIA LIBRARY                                                                                        | Galerie Créer une nouvelle galerie 🔻 Gallery title AJOUTER DES FICHIERS DEMARRER L'ENVOI                                                                                        |
| Paramétrage des<br>Galeries<br>Autres Ontions            |                                                                                                    |                                                                                                    |

Il faut d'abord choisir la manière dont on va importer les images dans une galerie existante ou en en créant une.

- Télécharger des images : On importe des images dans un dossier propre à Nextgen. Le problème avec cette méthode c'est que les fichiers importés ne sont pas disponibles ailleurs.
- Import from media library : C'est la méthode conseillée. Il faut donc d'abord importer les images comme d'habitude en mettant les infos de titre, légende et description. La légende est reprise par Nextgen.
- Importer un répertoire : Cela permet d'importer toutes les images d'un répertoire existant sur le réseau. On peut alors cocher la case Keep in original location pour éviter de faire une copie. (Par contre, dans ce cas, si le répertoire est supprimé, la galerie ne pourra plus les afficher)

Il faut choisir la galerie où on veut les images sinon une nouvelle galerie doit-être créée. En activant l'option de redimensionnement automatique, les images sont automatiquement redimensionnées après téléchargement *Galerie > Autres options*.

| Retailler automatiquement les images après téléchargement                                | Oui      Non Il est recommandé de redimensionner les imag                     | ges de telle sorte qu'elles soient "web friendly"                        |
|------------------------------------------------------------------------------------------|-------------------------------------------------------------------------------|--------------------------------------------------------------------------|
| A quelles dimensions les images doivent-elles être retaillées ?                          | Largeur: 1280 Hauteur: 900                                                    | Qualité: 100% T                                                          |
| Créer une sauvegarde des images d'origine ?                                              | Une fois téléchargées, les images seront retaillées en appliquant<br>Oui  Non | t les dimensions et la qualité indiquées ci-dessus                       |
| Quelle méthode de tri par défaut ?                                                       | Personnalisé(e) 🔻                                                             | Dans quelle direction le tri ? Ascendant 🔹                               |
| Montrer les Images Liées sur les Articles ?<br>(Montrer les Paramètres de Configuration) | Oui  Non Si autorisé, les images en relation seront ajout                     | tées à chaque article dont la catégorie ou l'mot-clé correspond aux mot- |

Les images d'origine sont sauvegardées avec le nom le suffixe \_backup.

# Gestion des galeries

Dans Gestion des galeries, vous pouvez choisir une galerie pour la gérer.

En cliquant sur la flèche pour ouvrir le paramétrage, vous pouvez mettre une description (peut-être très utile pour le travail collaboratif)

C'est aussi sur cette page que vous pouvez gérer le tri des photos (ordre d'affichage ultérieur de la galerie), voir plus loin le Tri.

| u de bord                |                    |                                   |                                |                                                          |                                                        |                                     |                                      |                                |                                       |                            |
|--------------------------|--------------------|-----------------------------------|--------------------------------|----------------------------------------------------------|--------------------------------------------------------|-------------------------------------|--------------------------------------|--------------------------------|---------------------------------------|----------------------------|
| is                       | Hey sh admin you   | ive created 11 NextGEN galle      | ries! Awesome! Could Lask      | s you to give us a 5-star rating really quic             | kly on WordPress org? It held                          | as other WordPress u                | sers and motivates us to keen        | improving You can also it      | ist send us feedback bere. Thank      | ss! ~ Erick Dar            |
| e 🗸                      | Ok, you deserve it | Nope.maybe later   Laiready       | did                            |                                                          |                                                        |                                     |                                      |                                |                                       |                            |
| ale<br>e Galerie /<br>s  | 🧿 GAL              | LERY: POLYOMM                     | ATINAE                         |                                                          |                                                        |                                     |                                      |                                |                                       |                            |
| es Galeries<br>es Albums | ▲ Para             | métrage des Galeries              |                                |                                                          |                                                        |                                     |                                      |                                |                                       |                            |
| s Mots-Clés<br>imization | Titre:             |                                   | Polyommatinae                  |                                                          |                                                        | 🔢 Lien vers la page:                |                                      | Non lié                        | Ŧ                                     |                            |
| ge des                   | Description:       |                                   |                                |                                                          |                                                        | Image de garde:                     |                                      | [279] 5_3_Cupido-mini          | mus_947: ▼                            |                            |
| o Pro                    | Chemin des (       | Galeries:                         | /wp-content/gallery/p          | olyommatinae/                                            |                                                        | Créer une nouvelle p                | age:                                 | Page Principale (sans p        | arent) V AJOUTER UN                   | IE PAGE                    |
| nentaires                | Auteur             |                                   | sh_admin                       |                                                          |                                                        |                                     |                                      |                                |                                       |                            |
| ments                    | PARCOUR            | RIR LE RÉPERTOIRE POUR Y F        | RECHERCHER DE NOUVEL           | LES IMAGES SAUVEGARDER L                                 | ES MODIFICATIONS                                       |                                     |                                      |                                |                                       |                            |
| ence                     |                    |                                   |                                |                                                          |                                                        |                                     |                                      |                                |                                       |                            |
| teurs                    | Actions group      | oées <b>v App</b> l               | IQUER TRIER LA                 | GALERIE SAUVEGARDER LES N                                | ADDIFICATIONS                                          |                                     |                                      |                                | In                                    | nages per page             |
| ges                      | D ID               | VIGNETTE                          | NOM                            | DU FICHIER                                               | HTML ALT & TITRE TEXTE                                 | / DESCRIPTION                       |                                      |                                | MOTS-CLÉS                             |                            |
| s<br>ts                  | 279                |                                   | 5_3_C0<br>14juin2<br>1280×8    | upido-minimus_9475_ColPC.jpg<br>2014<br>353 pixels       | Cupido minimus, Argus frê<br>Cupido minimus, Argus frê | e (Ľ)<br>e (Ľ), Col de la Pierre Ca | arrée, ©Photo Alain Benard           |                                | r5_3_minimus                          |                            |
| y by Supsystic           |                    |                                   |                                | clure                                                    |                                                        |                                     |                                      |                                | 1.                                    |                            |
| e le menu                |                    |                                   | No.                            |                                                          |                                                        |                                     |                                      |                                |                                       |                            |
|                          |                    | Voir   Meta   Modifier la vignett | e   Effectuer une rotation   P | ublier   Restaurer   Effacer                             |                                                        |                                     |                                      |                                |                                       |                            |
|                          | 280                | 40                                | 5_3_Ci<br>13juin 2<br>1280 x 8 | upido-minimus_DSC01582_Sommand.jpg<br>2010<br>352 pixels | Cupido minimus, Argus frê<br>Cupido minimus, Argus frê | e (Ľ)<br>e (Ľ), Sommand, ©Phot      | o Alain Benard                       |                                | r5_3_minimus                          |                            |
|                          |                    |                                   | Ex                             | clure .                                                  |                                                        |                                     |                                      |                                | li -                                  |                            |
| Trier les                | s photo            | os d'une ga                       | lerie pou                      | r le futur affic                                         | hage à par                                             | tir du li                           | en Trier la                          | galerie                        |                                       |                            |
| 😚 Société d              | d'Histoire N       | Naturelle du Pay.                 | . 🗩 0 🕂                        | Créer Supprimer l                                        | e Cache Galeri                                         | e                                   |                                      |                                |                                       |                            |
| bleau de b               | ord                | 1                                 |                                |                                                          |                                                        |                                     |                                      |                                |                                       |                            |
|                          |                    | Hey sh_adm                        | in, you've creat               | ted 11 NextGEN galler                                    | ies! Awesome! (                                        | ould I ask y                        | ou to give us a 5                    | 5-star <mark>r</mark> ating re | ally quickly on We                    | ordPress.org?              |
| ticles                   |                    | Ok, you dese                      | <u>erve it   Nope, r</u>       | <u>maybe later   Lalready</u>                            | did                                                    |                                     |                                      |                                |                                       |                            |
| édias                    |                    |                                   |                                |                                                          |                                                        |                                     |                                      |                                |                                       |                            |
| alerie                   |                    | ~                                 |                                |                                                          |                                                        |                                     |                                      |                                |                                       |                            |
| énérale                  |                    | (O) I                             | RIER UN                        | IE GALERIE                                               |                                                        |                                     |                                      |                                |                                       |                            |
| r une Galeri             | ie /               |                                   |                                |                                                          |                                                        |                                     |                                      |                                |                                       |                            |
| lages                    |                    | _                                 |                                |                                                          |                                                        |                                     |                                      |                                |                                       |                            |
| n des Galer              | nes                | METT                              | RE À JOUR L'O                  | RDRE DU TRI                                              |                                                        |                                     |                                      |                                |                                       |                            |
| n des Mots-              | -Clés              | Trier : Nor                       | trié i Imare II                | D. I. Nom du Fichier, L.                                 | Alt/Title texte                                        | Dat/Heure                           | Ascendant   D                        | eccendant                      |                                       |                            |
| Optimizatio              | on                 |                                   | rune ( mage i                  | o Trioin du rienier Tr                                   | ab The texte                                           | Dourreure                           | Posterio ant 1 c                     | -coccinaint                    |                                       |                            |
| étrage des               | t.                 | -                                 | -                              |                                                          |                                                        | 84                                  | La -                                 |                                | A                                     |                            |
| s                        |                    |                                   | MAG                            |                                                          | Ch?                                                    | 36                                  |                                      |                                | 12                                    |                            |
| Options                  |                    | in .                              | 4                              | X Y                                                      | Lan                                                    |                                     | - Margaret                           |                                |                                       | 110                        |
| de to Pro                |                    | 100                               | 17                             |                                                          | 5-0                                                    |                                     | 1275                                 | 25 17                          | Y                                     |                            |
| iges                     |                    | Cupido m                          | inimus, Argus                  | Cupido minimus, Argus                                    | Cyaniris semia                                         | rgus, Azuré                         | Cyaniris semiargus                   | , Azuré Cyanin                 | is semiargus, Azuré                   | Cyaniris semia             |
| ommentaire               | es                 | fré                               | 8le (L')                       | frèle (L')                                               | des Anthy                                              | /lides                              | des Anthyllide                       | es d                           | es Anthyllides                        | des Anth                   |
| rènements                |                    | 2                                 |                                |                                                          |                                                        |                                     | N                                    |                                | 5                                     |                            |
|                          |                    | -                                 |                                | 1 7 10                                                   | 1                                                      |                                     | ELC)                                 |                                |                                       |                            |
| oparence                 |                    |                                   | As -                           |                                                          |                                                        | 11                                  | a vorgen                             |                                | 1                                     |                            |
| tensions                 |                    |                                   |                                | H & K.                                                   |                                                        | $P_{1}$                             | No. An                               | 12 100                         |                                       | 1                          |
| tilisateurs              |                    | Cyaniris se<br>des A              | miargus, Azuré<br>Inthyllides  | Cyaniris semiargus, Azur<br>des Anthyllides              | é Cyaniris semia<br>des Anthy                          | rgus, Azuré (<br>/lides             | Cyaniris semiargus<br>des Anthyllide | , Azuré Cyanin<br>es d         | is semiargus, Azurė<br>es Anthyllides | Cyaniris semia<br>des Anth |
| 80.11                    |                    |                                   |                                | A13                                                      |                                                        |                                     |                                      |                                |                                       |                            |

Là on peut trier avec les liens en vert (Non trié, Image ID, Nom du fichier, ...) ou à la main en faisant un glisser/déplacer.

Je pense qu'on utilisera souvent cette solution car je ne vois pas comment faire autrement. C'est difficile de structurer un nom à l'avance avant d'importer une image par rapport à un probable ordre de tri qu'on aurait en tête.

# Albums

Un album contient des galeries. À priori, pas d'intérêt pour nous.

# Mots-clés

Les mots-clés permettent de servir de source pour afficher les images. C'est indépendant des galeries. Ils sont utilisés pour chaque image. Ils peuvent comprendre des espaces mais ils doivent être séparés par des virgules.

#### Fonctionnement

Les images contenant les mots clés précisés en source sont affichées. D'un point de vue logique, ils sont donc combinés avec un « OU ».

Exemples de combinaisons

| À afficher                        | Mots-clés                                                                                                    |  |
|-----------------------------------|----------------------------------------------------------------------------------------------------|--|
| Les lichens d'un même lieu        | Le lieu, par exemple L_Onnion, pour afficher tous les lichens                                                                                                    |  |
|                                   | d'Onnion.                                                                                                    |  |
| Les photos d'une espèce           | L'espèce, par exemple L_Solorina saccata pour afficher toutes les                                                                                                    |  |
|                                   | photos de <i>Solorina saccata</i>                                                                                                    |  |
| Les photos d'une espèce d'un lieu | Il faut alors un mot clé qui comprend le nom de l'espèce et le nom<br>du lieu car le mot clé de l'espèce et le mot clé du lieu afficheraient<br>l'espèce présente dans tous les lieux et toutes les espèces présentes<br>dans le lieu.<br>$L_Solorina \ saccata \rightarrow$ Toutes les photos de Solorina saccata quel que<br>soit le lieu<br>$L_Onnion \rightarrow$ Toutes les photos de toutes les espèces d'onnion.<br>Si on veut gérer ce cas de figure, il faut un mot-clé de type $L_genre$<br>espèce lieu par exemple $L_Solorina \ saccata_Onnion$ . |  |

Généralement, pour un critère de sélection, il suffit du mot-clé correspondant.

Pour plusieurs critères, il faut des mots-clés structurés ce qui augmente considérablement les nombre de mots-clés à saisir pour chaque image.

#### Liste de mots-clés

Proposition pour chaque image :

| Type Mot-clé                  | Exemple                         | Permet                           |  |
|-------------------------------|---------------------------------|----------------------------------|--|
| Genre (préfixe Lg)            | Lg_Solorina                     | Affiche toutes les photos des    |  |
|                               |                                 | lichens du genre Solorina        |  |
| Espèce (préfixe Lge)          | Lge_Solorina saccata            | Affiche toutes les photos des    |  |
|                               |                                 | lichens de l'espèce Solorina     |  |
|                               |                                 | saccata                          |  |
| Lieu (préfixe Ll)             | LI_Onnion le grand champ        | Affiche toutes les photos des    |  |
|                               |                                 | lichens du site le Grand champ à |  |
|                               |                                 | Onnion                           |  |
| Espèce Lieu (préfixe Lgel)    | Lgel_Solorina saccata_ L_Onnion | Affiche toutes les photos des    |  |
|                               | le grand champ                  | lichens de l'espèce Solorina     |  |
|                               |                                 | saccata du site le Grand champ à |  |
|                               |                                 | Onnion                           |  |
| Espèce Type de photo (préfixe | Lget_Solorina saccata_T ou      | Affiche toutes les photos des    |  |
| Lget)                         | Lget_Solorina saccata_L ou      | lichens de l'espèce Solorina     |  |
|                               | Lget_Solorina saccata_M         | saccata de type Terrain, Labo ou |  |
|                               |                                 | Microscope.                      |  |

Ce type d'organisation ne permettrait pas par exemple d'afficher :

les photos de terrain, labo ou microscope, les photos de terrain, labo ou microscope, les photos d'un lieu, les photos d'un genre d'un lieu

Pour le faire, il faudrait rajouter des mots-clés.

Les préfixes permettent d'afficher les mots-clés dans un ordre qui facilite le choix pour choisir les images à afficher.

#### Afficher des photos

...

Dans une page existante, créer un tableau de la largeur de la galerie à afficher puis cliquer sur l'icône

Dans Choisir un type d'affichage pendre Affichage dans l'outil de visualisation d'images de base NextGen

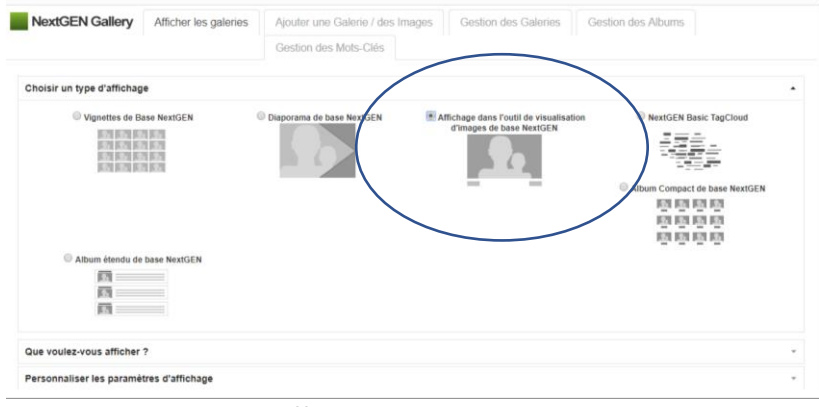

#### Dans Que voulez-vous afficher

| Sources       | Mots-Clés                           |  |
|---------------|-------------------------------------|--|
| lags          |                                     |  |
| 0             | Botanique                           |  |
|               | Lge_Solorina saccata_T              |  |
| Personnali    | LI_Bellefontaine                    |  |
| Trier ou Ex   | Lge_Solorina saccata<br>Lg_Solorina |  |
| Insert Displa | Le_Solorina<br>U_Onnion             |  |
|               | Lget_Solorina saccata_T             |  |

# Choisir la source.

Source Mots-clés

Dès qu'on clique dans la zone des mots-clés, la liste des mots-clés apparaît :

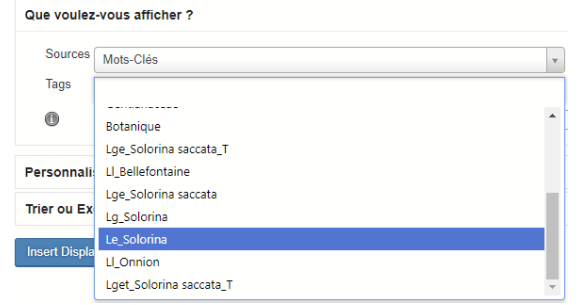

Il faut les avoir préfixés pour comprendre exactement à quoi correspond le mot-clé.